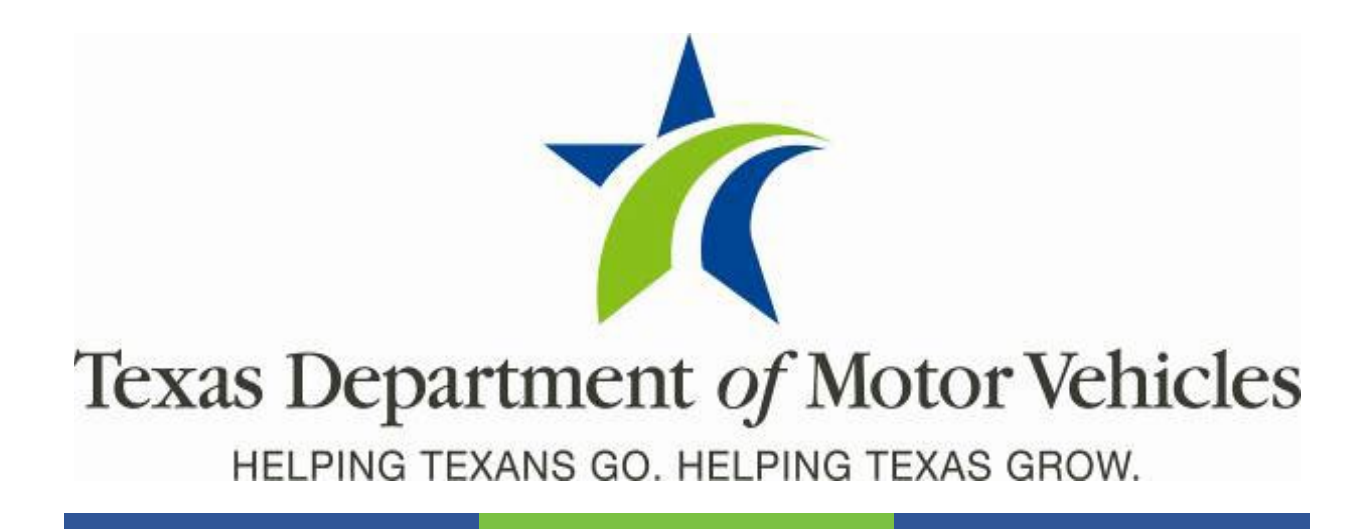

# **Registration and Title System**

## Point of Sale Headquarters and Regional Service Centers Release Notes

## **Release 25.3 Release**

07/01/2025

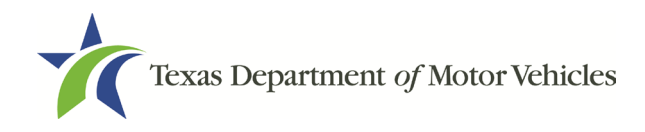

# Contents

| About the Release       | 2 |
|-------------------------|---|
| RTS POS Overview        | 2 |
| Summary of Enhancements | 4 |

## Table 1: Revision Table

| Version | Date       | Description | Author     |
|---------|------------|-------------|------------|
| 1.0     | 06/30/2025 | Final Draft | Jesse Kirk |

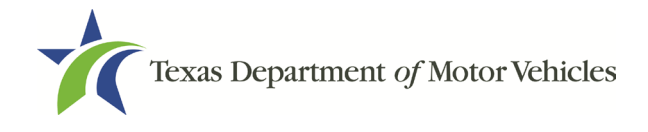

# About the Release

These Release Notes contain information about new features, enhancements, and reported issues resolved in this release of the Registration and Title System Point of Sale (RTS POS).

| Release Notes & Support | Webinars & Presentations | Resources | Training | Equipment Guide |  |
|-------------------------|--------------------------|-----------|----------|-----------------|--|
|                         |                          |           |          |                 |  |
| RTS Release Notes       |                          |           |          |                 |  |
| ▶ RTS 23.4.1            |                          |           |          |                 |  |
| <b>&gt;</b> RTS 23.4    |                          |           |          |                 |  |
|                         |                          |           |          |                 |  |
|                         |                          |           |          |                 |  |
|                         |                          |           |          |                 |  |
|                         |                          |           |          |                 |  |
|                         |                          |           |          |                 |  |

Release Notes are located under the **Release Notes & Support** tab on the TAC Hub (<u>www.txdmv.gov/tax-assessor-collectors</u>).

# **RTS POS Overview**

The refactored RTS POS is a web-based application designed to process vehicle registrations, titles, and temporary permits for Texas motorists. RTS POS provides functions for cash accounting, funds allocations, and a full audit trail along with inventory control for license plates, windshield/plate stickers, and temporary permits.

## **Getting Help**

When logged in to the RTS POS, you can display reference information about using the RTS POS and get specific application-level help.

- To get application-level help, click **Help** on the page you are viewing.
- To see the entire user assistance web site, select Help > User Guide on the main page menu bar.

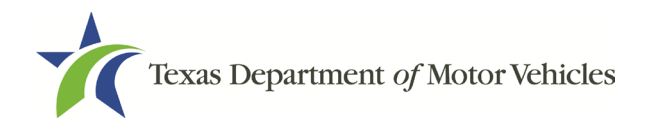

## **Additional Resources**

For additional resources for the RTS POS, see the TAC hub (<u>www.txdmv.gov/tax-assessor-</u> <u>collectors</u>). Open the **Resources** tab, select **Publications & Manuals** | **TAC** | **RTS Support**.

| Publications & Manuals       |                                                              |   |
|------------------------------|--------------------------------------------------------------|---|
| Motorists Dealers Moto       | or Carriers TAC Other                                        | _ |
| Category                     | RTS Support                                                  |   |
| C Tax Assessor-Collectors    | Accessing DTA Files                                          |   |
| Foreclosure Charts           | Adding a Cognes Report User                                  | - |
| Reference     PTS Support    | Cognos Report Title & Data Content Job Ald                   |   |
| O RTS Release Notes          | Coonos Reports                                               | _ |
| Quick Reference     webAGENT | Cooper Reports Crosswalk Table Tent                          | _ |
| O LMS                        | Customizable Press Release: Delinquent Transfer Notification | _ |
|                              | Daily Reconciliation Reports Job Aid                         |   |
|                              | FAQs: Cognos Reporting                                       |   |
|                              | FAQs: RTS Point of Sale                                      |   |
|                              | FAQs: RTS Search by Owner                                    |   |
|                              | How to Print a Cognos Report                                 |   |
|                              | Job Aid Cognos Reports Length of Availability                |   |
|                              | Job Aid Printing JRP                                         |   |

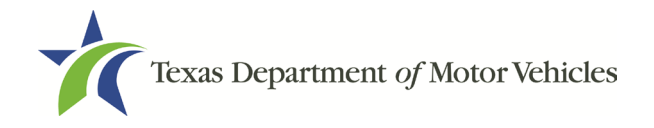

## Summary of Enhancements

**RRTS 36768** HB 718 POS Timed Permit – Issuing a One-Trip and 30-Day Temporary Registration Plate (Red) 8-character plate to a vehicle

### RRTS-36857 | RRTS-37657 | RRTS-37659 | RRTS-37747

HB 718 TLETs and MVDI must display Internet Down Receipt, Buyer Plate (General Issue), Dealer Temporary Plate (Blue), Out-of-State Temporary Plate (Green), Buyer Provisional Plate (Purple) and Temporary Registration Plate (Red) information and status.

- **RRTS 37004** HB 718 Inventory Management System plate lookup integration for MVDI/MVINET inquires
- **RRTS 37075** HB 718 New metal plate Account Item Codes and Item Codes with associated fee amounts
- RRTS 37108 HB 718 Plate Fee Charge
- **RRTS 37427** HB 718 Collection of the Out-of-State Buyer Plate Fee in the Status Change Event.
- **RRTS 37440** License Plate Association During a Title Transaction
- **RRTS 37442** HB 718 Modify POS Title Event to Implement Buyer Plate Changes
- **RRTS 37619** Full-Service Deputy (FSD) Session: Set FSD Title Convenience Fees
- **RRTS 37400** State Fair of Texas Specialty License Plate

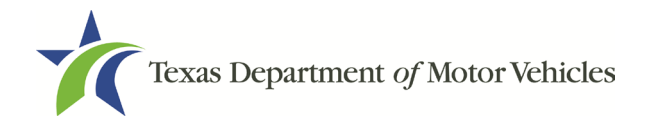

## Legislative Enhancements in Release 25.3

The following Enhancements displayed in this section for the 25.3 Release Notes are focused on House Bill (HB) 718, as they relate to the new metal plate implementation.

## RRTS-36768 HB 718 POS Timed Permit – Issuing a One-Trip and 30-Day Temporary Registration Plate (Red) 8-character plate to a vehicle

Counties and Regional Service Centers (RSCs) will issue a new Temporary Registration Plate, for One-Trip and 30-Day use, in lieu of the current paper temporary permits. Temporary Registration Plates or stickers that are lost, stolen, damaged or mutilated are not replaceable systematically, and a new transaction (at cost) must be processed.

**Note:** Vehicles sold for **export** are <u>only eligible</u> to receive a Temporary Registration Plate for One-Trip usage, which is valid for a period of 15 days from the effective date.

<u>Temporary Registration Plate (One-Trip and 30-Day) Issuance (Regular and Motorcycle):</u>

Upon selecting **Customer > Miscellaneous Registration > Timed Permit > Permit Application**, the clerk will enter a VIN on the Timed Permit VIN Key Selection MRG007 screen.

| Timed Permit VIN Key Selection MRG007 |             |                 |
|---------------------------------------|-------------|-----------------|
|                                       |             |                 |
|                                       | VIN:        | Same Applicant  |
|                                       |             | Same Vehicle    |
|                                       |             |                 |
|                                       | Enter Cance | el <u>H</u> elp |
|                                       |             |                 |

Any previously entered applicant information will continue to be displayed on the Permit Search Results INQ004 screen and can be retained, if needed. Permit Search Results INQ004

| Records: 4          | 4             |                   |           | Column He | eaders are Available | e For Sorting |
|---------------------|---------------|-------------------|-----------|-----------|----------------------|---------------|
| Year                | Make          | VIN               | Permit No | Туре      | Exp Date             | Applicant     |
| 2013                | HD            | 1HD1KHM10DB692852 | TP3AC4    | 30PT      | 09/15/2025           | TEST TEST     |
| 2013                | HD            | 1HD1KHM10DB692852 | TP3AC2    | 30PT      | 08/04/2025           | TEST TEST     |
| 2013                | HD            | 1HD1KHM10DB692852 | TP3AC4    | 30PT      | 07/19/2025           | TEST TEST     |
| 2013                | HD            | 1HD1KHM10DB692852 | TP3AC4    | 30PT      | 07/17/2025           | BROWN TIFFANY |
|                     |               |                   |           |           |                      |               |
|                     |               |                   |           |           |                      |               |
| ✓ Be                | etain Applica | nt Information    |           |           |                      |               |
| <b>√</b> <u>R</u> e | etain Applica | nt Information    |           |           |                      |               |
| ☑ <u>R</u> e        | atain Applica | nt Information    |           |           |                      |               |

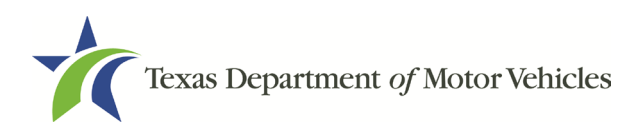

The Timed Permit MRG006 screen will then display. Vehicle Information, Applicant Type and Permit Information are automatically populated (if system is able to pull information) and editable on the Timed Permit MRG006 screen. The clerk then completes the remaining applicant information, as required, and selects enter.

| Timed Permit MRG006 |                                  |                |          |                      |               |
|---------------------|----------------------------------|----------------|----------|----------------------|---------------|
|                     |                                  | 30 Da          | y Permit |                      |               |
|                     | Vehicle Info:                    |                |          | Applicant Type:      |               |
|                     | Year/Make: 2007 KAWK - KAWASAKI  | ~              | New      | O Business           | Individual    |
|                     | Body Style: MC - MOTORCYCLE      | ~              |          |                      |               |
|                     | Major Color: RED                 | ~              |          | Business Name:       |               |
|                     | Minor Color:                     | ~              |          |                      |               |
|                     | VIN: JKAEXEA177A022064           |                |          |                      |               |
|                     | Plate No: 489V4N State/Cntry: TX | 🗹 U <u>S</u> A |          |                      |               |
|                     |                                  |                |          | Individual Name:     |               |
|                     |                                  |                |          | Eirst Name: MICKEY   |               |
|                     | Permit Info:                     |                |          | Middle Initial:      |               |
|                     | Permit No:                       |                |          | Last Name: MOUSE     |               |
|                     | Effective Date: 06/17/2025       |                |          |                      |               |
|                     | Effective Time: 03:55:02 PM V    |                |          |                      |               |
|                     | Expiration Date: 07/17/2025      |                |          | Address:             | 🗹 <u>U</u> SA |
|                     | Expiration Time: 11:59:59 PM     |                |          | 4000 JACKSON AVE     |               |
|                     |                                  |                |          |                      |               |
|                     |                                  |                |          | AUSTIN               | TX 78731 -    |
|                     |                                  |                |          |                      |               |
|                     |                                  |                |          |                      |               |
|                     |                                  |                |          | Contact Information: |               |
|                     |                                  |                |          | E-Mail: TIFFANY@     | TXDMV.GOV     |
|                     |                                  |                |          | Phone No:            |               |
|                     |                                  |                |          |                      |               |
|                     |                                  |                |          |                      |               |
|                     |                                  |                |          |                      |               |
|                     |                                  |                |          |                      |               |
|                     |                                  | Enter          | Ca       | ncel <u>H</u> elp    |               |

If the clerk assigns a new Temporary Registration Plate they will be required to enter an Inventory Item Number on the Inventory – Item Number Input INV001 screen. The clerk will manually enter the next sequential inventoried item and select enter.

| Inventory - Item Number Input INV001 |                                                          |
|--------------------------------------|----------------------------------------------------------|
|                                      | Enter Inventory Item Number for TEMP REG MOTORCYCLE PLT: |
|                                      | TP2AA7                                                   |
|                                      | Enter Cancel Help                                        |
|                                      |                                                          |
|                                      |                                                          |

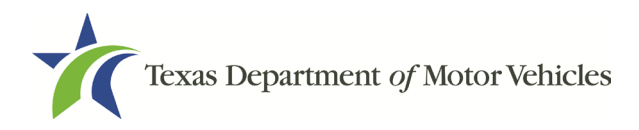

Upon manual entry the Inventory – Item Number Not Found INV029 screen displays, and the inventory will be confirmed.

| nventory - Item Number Not Found INV029 |                                                                                  |                                 |
|-----------------------------------------|----------------------------------------------------------------------------------|---------------------------------|
|                                         | The Inventory Item Number cannot be found. Confirm the Item TEMP REG METAL PLATE | Number:<br>TMP00604             |
|                                         | C Re-use                                                                         | d <u>V</u> oided Inventory Item |
|                                         | Enter                                                                            | Cancel Help                     |
|                                         |                                                                                  |                                 |

Temporary Registration Plate inventory can be allocated directly to a Workstation, Subcontractor or Employee for issuance. Allocated inventory will be displayed on the Inventory - Registration Items INV007, for confirmation. Inventory - Registration Items INV007

| Expiration N | Ionth:               |         |
|--------------|----------------------|---------|
| Year         | Item Description     | Item No |
|              | TEMP REG METAL PLATE | TMP002  |
|              |                      |         |
|              |                      |         |
|              |                      |         |
|              |                      |         |
|              | Override Item No     |         |
|              | Override Item No     |         |
|              | Qverride Item No     | lelp    |

If a VIN has previously been issued a Temporary Registration Plate, the **Customer Supplied** checkbox will display. Upon selecting the **Customer Supplied** checkbox on the Timed Permit MRG006 screen, the most recent Temporary Registration Plate number is automatically populated. The **Permit No** field is editable, to allow for the entry of any other Temporary Registration Plate number that may have been issued to the same VIN, if requested.

|                                                                           | _                            |             |     |                                                                              |
|---------------------------------------------------------------------------|------------------------------|-------------|-----|------------------------------------------------------------------------------|
| Vehicle Info.<br>Year/Make: 2013<br>Body Style: 100-0                     | HD - HARLEY DAVIDSON         |             | New | Applicant Type:<br>O Business      jndividual                                |
| Major Color: BL<br>Minor Color:<br>VIN: HD1K                              | ACK                          | *<br>*<br>* |     | Business Name:                                                               |
| Plate No: 164C9 Permit Info: Permit No: TP3. Effective Date: 06/1         | F State/Cntry: TX            | USA USA     | đ   | Individual Name:<br>Erst Name: TIFFANY<br>Middle Initiat<br>Last Name: BROWN |
| Effective Time: 10.26<br>Expiration Date: 07/17<br>Expiration Time: 11:59 | 2:35 AM V<br>2:2025<br>59 PM |             |     | Address: Z USA<br>4000 JACKSON AVE                                           |
|                                                                           |                              |             |     | AUSTIN TX 78731 -                                                            |
|                                                                           |                              |             |     | Contact Information:<br>E-Mail:<br>Phone No:                                 |

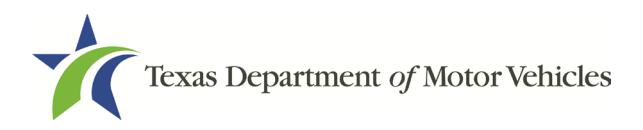

When the clerk attempts to manually enter the **Permit No** that has not been previously issued to that VIN, an informational pop-up message: "Invalid Customer Supplied Permit Number" displays.

|                       | 30 Day Perm | it                   |            |
|-----------------------|-------------|----------------------|------------|
| Vehicle Info:         |             | Applicant Type:      |            |
| Year/Make: 2019 CTTA  | Net         | w O <u>B</u> usiness | Individual |
| Body Style: BT - BOAT | ~           |                      |            |
| Major Color: SILVER   | ~           | Business Name:       |            |
|                       |             |                      |            |
|                       |             |                      |            |
|                       |             |                      |            |
|                       |             |                      |            |
|                       |             |                      |            |
|                       |             |                      |            |
|                       | Ok          |                      |            |

If the clerk does not select customer supplied, they will be required to enter an Inventory Item Number on the Inventory – Item Number Input INV001 screen. The clerk will manually enter the next sequential inventoried item and select enter.

| Inventory - Item Number Input INV001 |                                                          |
|--------------------------------------|----------------------------------------------------------|
|                                      | Enter Inventory Item Number for TEMP REG MOTORCYCLE PLT: |
|                                      | ТР2АА7                                                   |
|                                      | Enter Cancel Help                                        |
|                                      |                                                          |
|                                      |                                                          |

Upon manual entry the Inventory – Item Number Not Found INV029 screen displays, and the inventory will be confirmed.

| The Inventory Item Number cannot be found. Confirm the It | em Number:                 |
|-----------------------------------------------------------|----------------------------|
| TEMP REG METAL PLATE                                      | TMP00604                   |
|                                                           |                            |
| Re-                                                       | used Voided Inventory Item |
|                                                           |                            |
| Enter                                                     | Cancel <u>H</u> elp        |
|                                                           |                            |
|                                                           |                            |

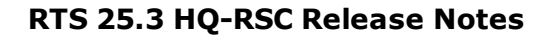

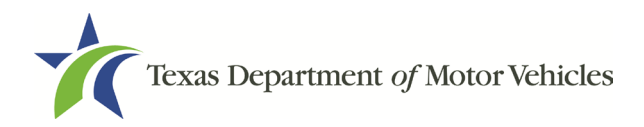

Temporary Registration Plate inventory can be allocated directly to a Workstation, Subcontractor or Employee for issuance. Allocated inventory will be displayed on the Inventory - Registration Items INV007, for confirmation. Inventory - Registration Items INV007

| Expiration Month:             | Expiration M |
|-------------------------------|--------------|
| Year Item Description Item No | Year         |
| TEMP REG METAL PLATE TMP      |              |
|                               |              |
| Qverride Item No              |              |
| Enter Cancel Help             |              |
| Enter Cancel <u>H</u> elp     |              |

After confirming the manually entered or auto populated inventory and selecting enter, the Fees Due PMT004 screen displays to complete the transaction.

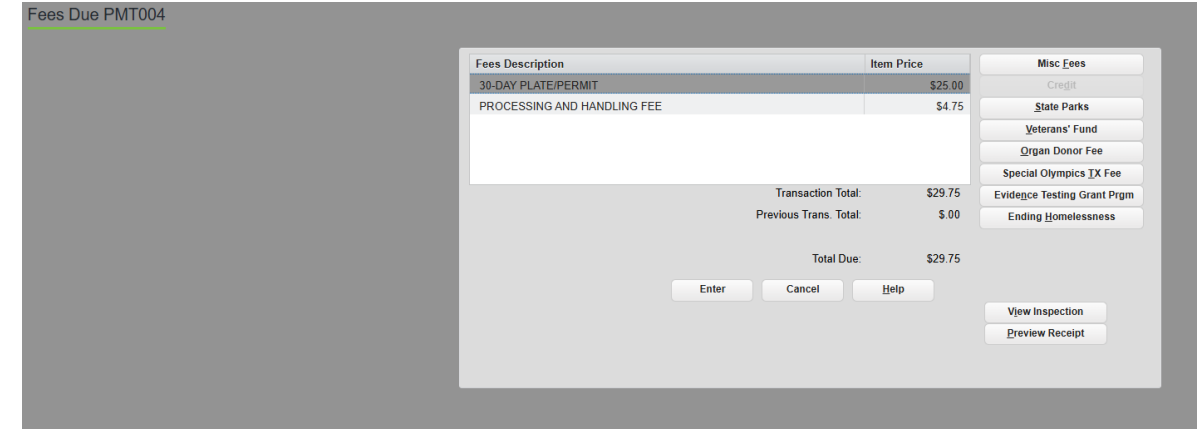

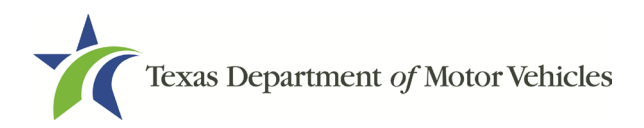

Transaction receipts will display the appropriate **Inventory Item(s)** and **Fees Assessed** (30-Day = \$25.00 or One-Trip = \$5.00, plus P&H fee per plate = \$4.75).

| Preview Report RPR00 | 0: 30-DAY PERMIT RECEIPT                                                                                                    |                                                                                                    |
|----------------------|----------------------------------------------------------------------------------------------------|----------------------------------------------------------------------------------------------------|
|                      |                                                                                                    |                                                                                                    |
|                      |                                                                                                    |                                                                                                    |
|                      |                                                                                                    |                                                                                                    |
|                      | PROCESSING COUNTY: FLOYD<br>PERMIT NO: TPOAAO<br>APPLICANT NAME AND ADDRESS<br>TEST TEST<br>MAIN ST<br>AUSTIN, TX 78641                    | TAC NAME: DELIA SUAREZ<br>EFFECTIVE DATE: 06/22/2025<br>EFFECTIVE TIME: 09:31AM<br>EMPLOYEE ID: TESTX2 TRANSACTION ID:<br>EXPIRATION DATE: 07/22/2025 EXPIRATION TIME: 11:59PM |
|                      | VEHICLE IDENTIFICATION NO: 1HD1<br>YR/MAKE: 2013/HD<br>MAJOR COLOR: BLACK<br>INVENTORY ITEM(S)<br>TEMP REG MOTORCYCLE PLT<br>PLATE STICKER | .KHM10DB692852<br>BODY STYLE: MC<br>FEES ASSESSED<br>30-DAY PLATE/PERMIT \$ 25.00<br>PROCESSING AND HANDLING FEE \$ 4.75<br>TOTAL \$ 29.75                                     |

#### Temporary Registration Plate (One-Trip and 30-Day) Modification:

Prior to the effective date, information such as the VIN or effective date can be updated using the Permit Modify event. The clerk will modify the Temporary Registration Plate on the Timed Permit MRG006 screen.

| 30 D                                 | Day Motorycle Perm | iit                  |            |
|--------------------------------------|--------------------|----------------------|------------|
| Vehicle Info:                        |                    | Applicant Type:      |            |
| Year/Make: 2013 HD - HARLEY DAVIDSON | ✓ New              | O Business           | Individual |
| Body Style: MC - MOTORCYCLE          | ~                  |                      |            |
| Major Color: BLACK                   | ~                  | Business Name:       |            |
| Minor Color:                         | ~                  |                      |            |
| VIN: 1HD1KHM10DB692852               |                    |                      |            |
| Plate No: 164C9F State/Cntry: TX     | U <u>S</u> A       |                      |            |
|                                      |                    | Individual Name:     |            |
|                                      |                    | Eirst Name: TEST     |            |
| Permit Info:                         |                    | Middle Initial:      |            |
| Permit No: TP3AC4                    |                    | Last Name: TEST      |            |
| Effective Date: 08/16/2025           |                    |                      |            |
| Effective Time: 08:13:38 PM V        |                    |                      |            |
| Expiration Date: 09/15/2025          |                    | Address:             | <u> </u>   |
| Expiration Time: 11:59:59 PM         |                    | MAIN ST              |            |
|                                      |                    |                      |            |
|                                      |                    | AUSTIN               | TX 78641   |
|                                      |                    |                      |            |
|                                      |                    |                      |            |
|                                      |                    | Contact Information: |            |
|                                      |                    | E-Mail: TEST@        | gmail.com  |
|                                      |                    | Phone No: 347-30     | 7-6910     |

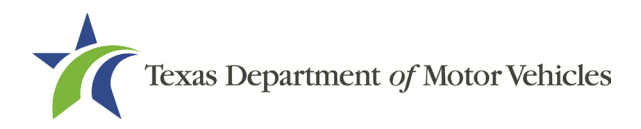

Upon modifying the permit information, the **Charge Replacement Fee** displays and is auto selected.

|                                      | 30 Day Mo      | torycle Perm | it                      |  |  |
|--------------------------------------|----------------|--------------|-------------------------|--|--|
| Vehicle Info:                        |                |              | Applicant Type:         |  |  |
| Year/Make: 2013 HD - HARLEY DAVIDSON | ~              | New          | O Business              |  |  |
| Body Style: MC - MOTORCYCLE          | ~              |              |                         |  |  |
| Major Color: BLACK                   | ~              |              | Business Name:          |  |  |
| Minor Color:                         | ~              |              |                         |  |  |
| VIN: 1HD1KHM10DB692852               |                |              |                         |  |  |
| Plate No: 164C9F State/Cntry: TX     | ✓ U <u>S</u> A |              |                         |  |  |
|                                      |                |              | Individual Name:        |  |  |
|                                      |                |              | Eirst Name: TEST        |  |  |
| Permit Info:                         |                |              | Middle Initial:         |  |  |
| Permit No: TP3AC4                    |                |              | Last Name: TEST         |  |  |
| Effective Date: 08/17/2025           |                |              |                         |  |  |
| Effective Time: 08:13:38 PM V        |                |              |                         |  |  |
| Expiration Date: 09/15/2025          |                |              | Address: USA            |  |  |
| Expiration Time: 11:59:59 PM         |                |              | MAIN ST                 |  |  |
|                                      |                |              |                         |  |  |
|                                      |                |              | AUSTIN TX 78641 -       |  |  |
|                                      |                |              |                         |  |  |
|                                      |                |              |                         |  |  |
|                                      |                |              | Contact Information:    |  |  |
|                                      |                |              | E-Mail: TEST@GMAIL.COM  |  |  |
|                                      |                |              | Phone No: 347-307-6910  |  |  |
|                                      |                |              |                         |  |  |
|                                      |                |              | Charge Replacement Fee  |  |  |
|                                      |                |              | . onargo rophochron roc |  |  |
|                                      |                |              |                         |  |  |
|                                      | Enter          | Ca           | ncel <u>H</u> elp       |  |  |

After selecting Enter, an informational pop-up message regarding fees is displayed, and the clerk can proceed to the Fees Due PMT004 screen and complete the transaction.

|                            | One Tr           | rip Permit |                          |             |
|----------------------------|------------------|------------|--------------------------|-------------|
| Vehicle Info:              |                  |            | Applicant Type:          |             |
| Year/Make: 2003 EXIS       |                  | New        | O <u>B</u> usiness       | Individual  |
| Body Style: LS - LIVESTOCK | ~                |            |                          |             |
| Major Color: WHITE         | ~                |            | Business Name:           |             |
|                            |                  |            |                          |             |
|                            | E WILL BE CHARGE | ED FOR MO  | difying the Vin or Effe  | CTIVE DATE. |
|                            | Ok               | ed for mo  | difying the VIN or effer | CTIVE DATE. |
| A REPLACEMENT F            | OK               | ed for mo  | difying the vin or effec | CTIVE DATE. |

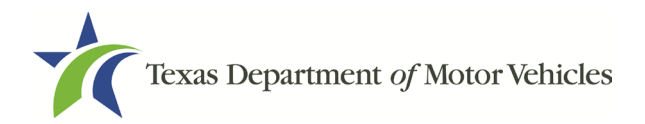

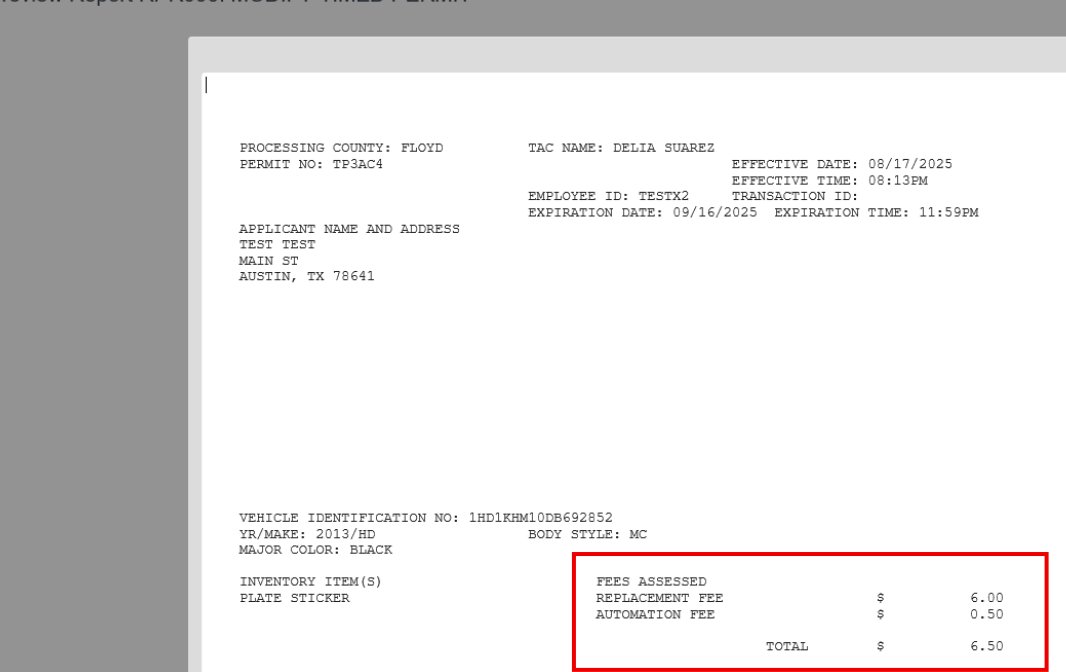

The clerk will verify the \$6.50 Replacement Fee is shown on the receipt. Preview Report RPR000: MODIFY TIMED PERMIT

**Note:** If the **Charge Replacement Fee** selection is removed, the Supervisor override CTL004 popup will display, and a supervisor override code must be entered to continue with the transaction.

|                             | 30               | Day Mo | torycle Perm | it                 |               |           |               |
|-----------------------------|------------------|--------|--------------|--------------------|---------------|-----------|---------------|
| Vehicle Info:               |                  |        |              | Applicant Type:    |               |           |               |
| Year/Make: 2013 HD          | HARLEY DAVIDSON  | ~      | New          | O Business         |               | Individua | al            |
| Body Style: MC - MOTOR      | RCYCLE           | ~      |              |                    |               |           |               |
| Major Color: BLACK          |                  | ~      |              | Business Name:     |               |           |               |
| Minor Color:                |                  | ~      |              |                    |               |           |               |
| VIN: 1HD1KHM10              | DB692852         |        |              |                    |               |           |               |
| Plate No: 164C9F            | SUPERVISOR OVE   |        | TL004        |                    |               |           |               |
|                             | Reason(s):       |        |              |                    | _             |           |               |
|                             | NO FEE REPLACE   | MENT   |              |                    |               |           |               |
| Permit Info:                |                  |        |              |                    |               |           |               |
| Permit No: TP3AC4           |                  |        |              |                    |               |           |               |
| Effective Date: 08/17/2025  | Enter supervisor | code:  |              |                    |               |           |               |
| Effective Time: 08:13:38    | 1                |        |              |                    |               |           |               |
| Expiration Date: 09/16/2025 |                  |        |              |                    |               |           | ⊻ <u>U</u> SA |
| Expiration Time: 11:59:59   | Enter            |        | Cancer       | Eleib              |               |           |               |
|                             |                  |        |              |                    |               |           |               |
|                             | _                |        | _            | AUSTIN             | _             | TX 7864   | 1             |
|                             |                  |        |              |                    |               |           |               |
|                             |                  |        |              | Contact Informatio | on:           |           |               |
|                             |                  |        |              | <u>E</u> -Mail:    | TEST@GMA      | IL.COM    |               |
|                             |                  |        |              | Phone No:          | 347-307-691   | 0         |               |
|                             |                  |        |              |                    |               |           |               |
|                             |                  |        |              |                    | Charge Replac | ement Fee |               |
|                             |                  |        |              |                    |               |           |               |
|                             |                  |        |              |                    |               |           |               |
|                             |                  | Enter  | Ca           | ncel <u>H</u> elp  |               |           |               |

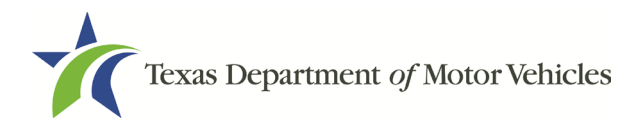

#### Temporary Registration Plate (One-Trip and 30-Day) Duplicate Receipt:

The request for a Duplicate Receipt will not issue or assign a new Temporary Registration Plate or sticker. Information on the Timed Permit MRG006 screen is not editable. The previous receipt is all that will be provided, and a \$2.00 fee will be assessed.

| limed Permit MRG006 |                                                                                                    |                                                                                                    |
|---------------------|----------------------------------------------------------------------------------------------------|----------------------------------------------------------------------------------------------------|
|                     | 30 Day Motorycle                                                                                                    | e Permit                                                                                                    |
|                     | Vehicle Info:                                                                                                    | Applicant Type:                                                                                                    |
|                     | Year/Make: 2013 HD - HARLEY DAVIDSON                                                                                                    | Business     Individual                                                                                                    |
|                     | Body Style: MC - MOTORCYCLE                                                                                                    |                                                                                                    |
|                     | Major Color: BLACK                                                                                                    | Business Name:                                                                                                    |
|                     | Minor Color:                                                                                                    |                                                                                                    |
|                     | VIN: 1HD1KHM10DB692852                                                                                                    |                                                                                                    |
|                     | Plate No: 164C9F State/Cntry: TX VSA                                                                                                    |                                                                                                    |
|                     |                                                                                                    | Individual Name:                                                                                                    |
|                     |                                                                                                    | Eirst Name: TEST                                                                                                    |
|                     | Permit Info:                                                                                                    | Middle Initial:                                                                                                    |
|                     | Permit No: TP3AC4                                                                                                    | Last Name: TEST                                                                                                    |
|                     | Effective Date: 08/16/2025                                                                                                    |                                                                                                    |
|                     | Effective Time: 08:13:38 PM V                                                                                                    |                                                                                                    |
|                     | Expiration Date: 09/15/2025                                                                                                    | Address:                                                                                                    |
|                     | Expiration Time: 11:59:59 PM                                                                                                    | MAIN ST                                                                                                    |
|                     |                                                                                                    | AUSTIN TX 78641 -                                                                                                    |
|                     |                                                                                                    |                                                                                                    |
|                     |                                                                                                    | Contact Information:                                                                                                    |
|                     |                                                                                                    | E-Mail: TEST@GMAIL.COM                                                                                                    |
|                     |                                                                                                    | Phone No: 347-307-6910                                                                                                    |
|                     |                                                                                                    | Issued: 06/16/2025 Amount Paid: \$25.00                                                                                     |
|                     |                                                                                                    | Issued By: FLOYD CTY                                                                                                    |
|                     | Enter                                                                                                    | Cancel Help                                                                                                    |
| review Report RPR00 | ): PERMIT DUPLICATE RECEIPT                                                                                                    |                                                                                                    |
|                     |                                                                                                    |                                                                                                    |
|                     |                                                                                                    |                                                                                                    |
|                     |                                                                                                    |                                                                                                    |
|                     | PROCESSING COUNTY: FLOYD TAC NAME: DELIA SU<br>PERMIT NO: TP3aC4                                                                           | JAREZ<br>FFFFCTIVE DATE: 08/16/2025                                                                                         |
|                     | PROCESSING COUNTY: FLOYD TAC NAME: DELIA SU<br>PERMIT NO: TP3AC4                                                                           | UAREZ<br>EFFECTIVE DATE: 08/16/2025<br>EFFECTIVE TIME: 08:13PM                                                              |
|                     | PROCESSING COUNTY: FLOYD TAC NAME: DELIA SU<br>PERMIT NO: TP3AC4<br>EMPLOYEE ID: TESTY<br>EXPIRATION DATE: (<br>APPLICANT NAME AND ADDRESS | UAREZ<br>EFFECTIVE DATE: 08/16/2025<br>EFFECTIVE TIME: 08:13PM<br>X2 TRANSACTION ID:<br>09/15/2025 EXPIRATION TIME: 11:59PM |

VEHICLE IDENTIFICATION NO: 1HD1KHM10DB692852 YR/MAKE: 2013/HD BODY STYLE: MC MAJOR COLOR: BLACK

PERMIT FEES PAID (06/16/2025): \$25.00

INVENTORY ITEM(S)

| FEES ASSESSED<br>PERMIT DUPLICATE | RECEIPT | ş | 2.00 |
|-----------------------------------|---------|---|------|
|                                   | TOTAL   | Ş | 2.00 |

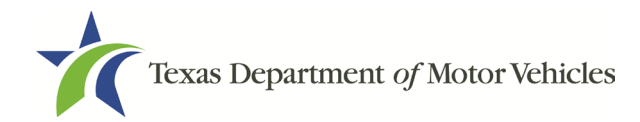

## RRTS-36857 | RRTS-37657 | RRTS-37659 | RRTS-37747

HB 718 TLETs and MVDI must display Internet Down Receipt, Buyer Plate (General Issue), Dealer Temporary Plate (Blue), Out-of-State Temporary Plate (Green), Buyer Provisional Plate (Purple) and Temporary Registration Plate (Red) information and status.

The following metal plate information will display in TLETS/MVDI when queried:

Internet Down Receipt

| SELECTION REQUEST: INTERNET DOWN  | RECEIPT Q    | 0000095                    |          |
|-----------------------------------|--------------|----------------------------|----------|
| INTERNET DOWN RECEIPT: Q0000095 V | ALID:2025/0  | 06/02 00:00:002026/06/02 0 | 00:00:00 |
| YR:0 MAK:                         |              |                            |          |
| VIN: COL                          | OR : UNKNOWN | TITLE:                     |          |
| FORM STATUS: ASSIGNED             |              |                            |          |
| INTERNET DOWN RECEIPT             |              |                            |          |
| DEALER DETAILS:                   |              |                            |          |
| NAME:MARIA DIEGA SALAZAR          |              |                            |          |
| GDN:P167581X ,DBA NAME:           |              |                            |          |
| ADDRESS:3800 JACKSON AVE, AUSTIN, | TX,78731     |                            |          |

#### Buyer Plate (General Issue)

```
SELECTION REQUEST: BUYER PLATE WXY8377
BUYER PLATE:WXY8377 VALID:2025/06/23 00:00:00--0000/00/00 00:00:00
YR:2014 MAK:RAM MODL:TT STYL:BR
VIN:3C7WRNAL9EG377180 COLOR:BLU TITLE:
PLATE STATUS:ACTIVE
BUYER PLATE
NAME:TIFFANY BROWN,4000 JACKSON AVE,AUSTIN,TX,78731-6058
DEALER DETAILS:
NAME:DODGE COUNTRY LTD
GDN:P17703 ,DBA NAME:
ADDRESS:3602 E CENTRAL TEXAS EXPY,KILLEEN,TX,76543
```

#### Dealer Temporary Plate (Blue)

```
SELECTION REQUEST: DEALER TEMPORARY PLATE :00147DLR
DEALER TEMPORARY PLATE:00147DLR VALID:2025/06/20 21:24:35--0000/00/00 00:00:00
YR:2006 MAK:DODG MODL:CHA STYL:4D
VIN:2B3KA53H16H283566 COLOR:BGE TITLE:
PLATE STATUS:ACTIVE
DEALER TEMPORARY PLATE
NAME: UAT TEST
DEALER DETAILS:
NAME:PAUL T EVANS ALAMO BOATS & RVDS
GDN:P148343X ,DBA NAME:ALAMO BOATS & RVDS
ADDRESS:5609 SAN PEDRO AVE,SAN ANTONIO,TX,78212-1317
```

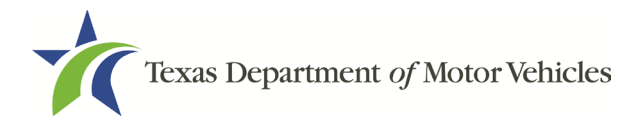

#### Out-of-State Buyer Plate (Green)

```
SELECTION REQUEST:OUT OF STATE BUYER PLATE OSB52832
OUT OF STATE BUYER PLATE:OSB52832 VALID:2025/06/20 00:00:00--2025/08/19 00:00:00
YR:2009 MAK:AUDI MODL:A4 STYL:4D
VIN:WAULF78K89N032914 COLOR:BGE TITLE:
PLATE STATUS:ACTIVE
OUT OF STATE BUYER PLATE
NAME:DODGE COUNTRY LTD1902 E CENTRAL TEXAS EXPY,KILLEEN,TX,76541
DEALER DETAILS:
NAME:DODGE COUNTRY, LTD. DODGE COUNTRY USED CARS
GDN:P17703 , DBA NAME:DODGE COUNTRY USED CARS
ADDRESS:1902 E CENTRAL TEXAS EXPY,KILLEEN,TX,76541-9110
```

**Buyer Provisional Plate (Purple)** 

```
SELECTION REQUEST: BUYER PROVISIONAL PLATE BYR37923
BUYER PROVISIONAL PLATE :BYR37923 VALID:2025/06/20 00:00:00-0000/00/00 00:00:00
                       MODL: IMP
YR:2008 MAK:CHEV
                                       STYL:4D
VIN:2G1WT58K581205021
                          COLOR:WHI
                                          TITLE:
PLATE STATUS:ACTIVE
BUYER PROVISIONAL PLATE
NAME: JACK BELL, JACK BELL, 410 PFLUGERVILLE, EMISSION COUNTY, TX, 78634
DEALER DETAILS:
NAME:LEIF JOHNSON FORD II, LTD.
GDN:P51769 , DBA NAME:
ADDRESS:5315 E BEN WHITE BLVD E HWY 71, AUSTIN, TX, 78741-7307
REMARKS: PENDING STICKER ISSUANCE. PLATE VALID WHILE REGISTRATION IS PROCESSED.
```

#### Temporary Registration Plate (Red)

```
30 DAY PLATE: TMP00267 VALID:2025/09/18 09:09:38--2025/10/18 23:59:59
APPLICANT NAME : ASWINI VANGAVETI
MAIN ST
DALLAS TX 75019
1998 EL DORADO BU
VIN: 1FDXE4052WHA09068
ISSUING OFFICE: FLOYD
COLOR: WHITE/
```

| ONE TRIP PLATE:<br>APPLICANT NAME : | TMP00330<br>TEST TEST<br>MAIN ST | VALID:2025/05/30 | 11:58:322025/06/14 | 23:59:59 |
|-------------------------------------|----------------------------------|------------------|--------------------|----------|
|                                     | DALLAS TX                        | 75019            |                    |          |
| ORIGINATION POINT:                  | DALLAS, T                        | X                |                    |          |
| DESTINATION POINT:                  | ORLANDO,                         | FL               |                    |          |
| 2016 UT                             |                                  |                  |                    |          |
| VIN: 16VNX1223G2032                 | 577                              |                  |                    |          |
| ISSUING OFFICE: FLO                 | YD                               |                  |                    |          |
| COLOR: BLACK/                       |                                  |                  |                    |          |
|                                     |                                  |                  |                    |          |

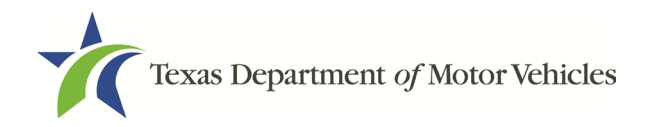

#### RRTS-37004 HB 718 Inventory Management System plate lookup integration for MVDI/MVINET inquires

For the Buyer Plate (General Issue), Dealer Temporary Plate (Blue), Out-of-State Buyer Plate (Green), and Buyer Provisional Plate (Purple), the following fields will return on inquiries from MVDI/MVINET regarding the plate record/status within the IMS. This record will be returned in addition to any assigned plate record as mentioned above when querying by plate number.

Buyer Plate (General Issue)

```
PLATE : WPM4252

PLATE TYPE : PSP

PLATE STATUS : INUSE

DEALER DETAILS:

NAME: P17703 DODGE COUNTRY USED CARS (151066)

ADDRESS: "1902 E CENTRAL TEXAS EXPY, KILLEEN, TX 76541"
```

#### Dealer Temporary Plates (Blue)

```
PLATE : 00003DLR

PLATE TYPE : DLRPLT

PLATE STATUS : AVAILABLE

DEALER DETAILS:

NAME: P17703 DODGE COUNTRY USED CARS (151066)

ADDRESS: "1902 E CENTRAL TEXAS EXPY, KILLEEN, TX 76541"
```

#### Out-of-State Buyer Plate (Green)

```
PLATE : OSB47325

PLATE TYPE : OSBPLT

PLATE STATUS : INUSE

DEALER DETAILS:

NAME: P128014 VANDERGRIFF HYUNDAI II, LLC, 1120 I-20 WEST, ARLINGTON (157944)

ADDRESS: "1120 I-20 WEST, ARLINGTON, TX 76017"
```

#### **Buyer Provisional Plate (Purple)**

```
PLATE : BYR32347

PLATE TYPE : BYRPLT

PLATE STATUS : INUSE

DEALER DETAILS:

NAME: P6519 TOMMIE VAUGHN MOTORS INC, 1201 N SHEPHERD DR, HOUSTON (151400)

ADDRESS: "1201 N SHEPHERD DR, HOUSTON, TX 77008-6532, US"
```

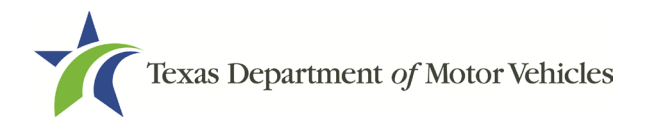

| RRTS-37075 | HB 718 New metal plate Account Item Codes and Item Codes with |
|------------|---------------------------------------------------------------|
|            | associated fee amounts                                        |

| Account<br>Item | Account Item Code        |                              |         |
|-----------------|--------------------------|------------------------------|---------|
| Code            | Description              | Receipt Description          | Fee     |
| BYRPLT          | DLR-ISSUED BUYER PLT     | DLR-ISSUED BUYER PLT         | \$10.00 |
| BYRPLT-R        | DLR-ISSUED BUYER PLT RSC | DLR-ISSUED BUYER PLT REGION  | \$10.00 |
| PH30PT          | P&H 30-DAY PLT/PRMT      | 30-DAY PLATE/PERMIT          | \$25.00 |
| PHOTPT          | P&H ONE TRIP PLT/PRMT    | ONE TRIP PLATE/PERMIT        | \$5.00  |
| PHTPF           | P&H TMP PLT/PRMT FEE     | PROCESSING AND HANDLING FEE  | \$4.75  |
| 30PT-R          | 30-DAY PLT/PRMT RSC      | 30-DAY PLATE/PERMIT REGION   | \$25.00 |
| OTPT-R          | ONE TRIP PLT/PRMT RSC    | ONE TRIP PLATE/PERMIT REGION | \$5.00  |
| PHTPF-R         | P&H TMP PLT/PRMT FEE RSC | PROCESSING AND HANDLING FEE  | \$4.75  |

| Item     | New Descriptions            | Fees                                |
|----------|-----------------------------|-------------------------------------|
| Codes    |                             |                                     |
| BYRPLT   | BUYER PROVISIONAL PLATE     | \$10.00                             |
| INTDNRCP | INTERNET DOWN RECEIPT       | \$10.00                             |
| OSBMCP   | OUT OF STATE MOTORCYCLE PLT | \$10.00                             |
| OSBPLT   | OUT OF STATE BUYER PLATE    | \$10.00                             |
| TMPMCP   | TEMP REG MOTORCYCLE PLT     | 30-Day = \$25.00/ One-Trip = \$5.00 |
| TMPPLT   | TEMP REG METAL PLATE        | 30-Day = \$25.00/ One-Trip = \$5.00 |

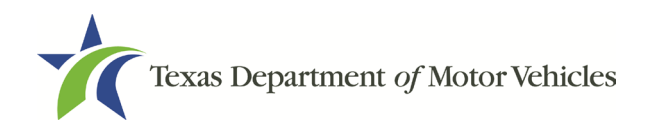

## RRTS-37108 HB 718 – Plate Fee Charge

The \$5 Buyer Tag fee has been replaced with a \$10 Buyer Plate fee for all plate assignments processed by a dealer. The fee will display when collected with a dealer title application as DLR-ISSUED BUYER PLT.

| PENDING TRANSACTION(S)<br>Customer: JILL TEST |            |         |
|-----------------------------------------------|------------|---------|
| TITLE APPLICATION RECEIPT                     |            |         |
| - TITLE APPLICATION FEE                       |            | 13.00   |
| - TERP TITLE FEE                              |            | 20.00   |
| - SALES TAX FEE                               |            | 2853.44 |
| - DLR-ISSUED BUYER PLT                        |            | 10.00   |
| - WINDSHIELD STICKER                          |            | 50.75   |
| - REG FEE-DPS                                 |            | 1.00    |
| - CNTY ROAD BRIDGE ADD-ON FEE                 |            | 10.00   |
| - CHILD SAFETY FUND                           |            | 1.50    |
| - INSPECTION REPLACEMENT FEE                  |            | 7.50    |
| - PROCESSING AND HANDLING FEE                 |            | 4.75    |
|                                               |            |         |
| Total Amount Due:                             | \$2,971.94 |         |
| Enter Cancel Set Aside                        | Summary    |         |

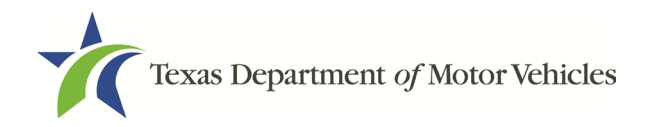

### RRTS-37427 HB 718 Collection of the Out-of-State Buyer Plate Fee in the Status Change Event.

RTS accommodates for the collection of the Out-of-State Buyer Plate Fee on the Dealer Sale - OOS TTL020 screen, in addition to any applicable inspection fee, if a dealer opts not to submit the payment of the fees through ePLATE upon completing the initial out-of-state sale. Issuance of the Out-of-State Buyer Plate will have a \$10 fee paid by the customer at the time of sale.

Upon selecting **Customer > Title/Registration > Status Change**, the clerk will enter a **Plate No/VIN** on the Inquiry Key Selection KEY001 screen.

To collect the applicable fees, select **Dealer Sale – OOS** on the Status Change Record TTL006 screen. The Dealer Sale - OOS TTL020 screen will then display. The clerk then completes the remaining dealer information, as required, and ensures that the applicable **Collect** option (OOS Buyer Metal Plate (Buyer Tag) and/or Inspection Fee) is checked and selects enter.

| Dealer Name:       |                                                                                   |
|--------------------|-----------------------------------------------------------------------------------|
| Dealer License No: |                                                                                   |
| VIN:               | 1FMCU03Z38KE64228                                                                 |
| Collect:           | <ul> <li>✓ OOS Buyer Metal Plate (Buyer Tag)</li> <li>✓ Inspection Fee</li> </ul> |
|                    | Enter Cancel <u>H</u> elp                                                         |

Dealer Sale - OOS TTL020

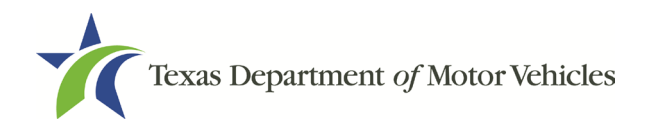

## **RTS-37440** License Plate Association During a Title Transaction

The license plate issued by a dealer in ePLATE will carry forward to the title application in RTS. To assist with identifying the information assigned by a dealer in ePLATE, the **Dealer License No** and **Unit No** have been removed from the TTL007 screen and moved up in the title flow process to display on the TTL002 screen.

| ID: FEIN               | Renewal F       | Recipient Name: (If different)  |
|------------------------|-----------------|---------------------------------|
| ID Type:               |                 |                                 |
| FEIN                   | ~               |                                 |
| State/Cntry:           | Renewal N       | Notice Address: (If different)  |
| Owner Name:            |                 |                                 |
| ASDF ASDF              |                 |                                 |
|                        |                 |                                 |
| Owner Address:         | 🔽 <u>U</u> SA   |                                 |
| ASFD                   | <u>E</u> -Mail: | E-Reminder                      |
| ASDF TX 78746 -        | Vehicle Lo      | ocation Address: (If different) |
| Previous Owner:        |                 |                                 |
| ASDF                   |                 |                                 |
| AUSTIN TX              |                 |                                 |
|                        |                 | Check to record lien(s):        |
| County Of Residence: 2 |                 | Record Lien(s)                  |
| US DOT No:             |                 |                                 |
|                        |                 | Special Plate Information       |
|                        |                 |                                 |
| Enter                  | Cancel          | <u>H</u> elp                    |

| NO                                                              | RECORD FOUND      |
|-----------------------------------------------------------------|-------------------|
| Select one:                                                     |                   |
| Original                                                        |                   |
| Orrected - Original                                             | al                |
| <u>R</u> egistration Purpos                                     | ses Only          |
| O Non-Titled                                                    |                   |
| Check if applicable:                                            |                   |
| Off-Highway Use                                                 |                   |
| Vehicle stolen - Wa                                             | aive registration |
| Enter if applicable:<br>Dea <u>l</u> er License No:<br>Unit No: | P105150           |
|                                                                 | P: 04000005       |
| Title Transaction Date                                          | e. 04/23/2025     |

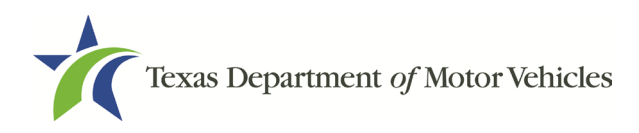

The REG008 screen will also carry forward the selections made by the dealer in ePLATE that are associated with the license plate that was assigned, regardless of the type of plate issued.

| Vehic  | le class      |          |      |   |
|--------|---------------|----------|------|---|
| MTF    | RCYCLE        |          |      | ~ |
| Regis  | tration class |          |      |   |
| MO     | TORCYCLE      |          |      | ~ |
|        |               |          |      |   |
| Plate  | type          |          |      |   |
| TEX    | AS VINTAGE C  | BLACK MC |      | ~ |
|        |               |          |      |   |
|        |               |          |      |   |
| Sticke | er type       |          |      |   |
| PLA    | TE STICKER    |          |      | ~ |
|        |               |          |      |   |
|        |               |          |      |   |
|        | Enter         | Cancel   | Help |   |
|        |               |          | 2    |   |

If the county modifies this information on the REG008 screen, a hardstop will display "The selected data does not match that from dealership." The county must work with the dealer to resolve any discrepancies on the ePLATE assignment to move forward with the title transaction.

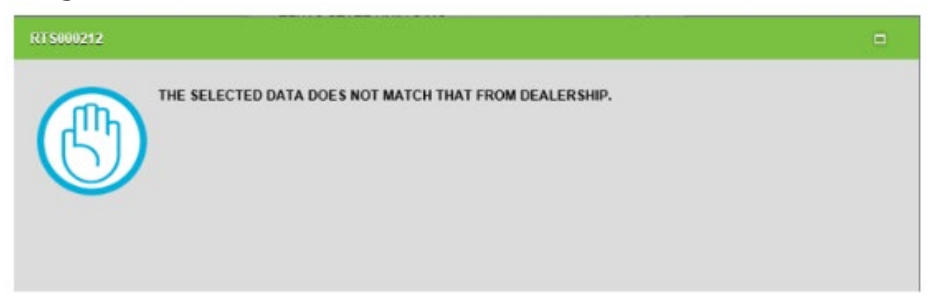

When processing a dealer title transaction with an existing RTS record, the county will be prompted to select Change Registration on the TTL003 screen, for RTS to update the record with the ePLATE assignment processed by the dealer.

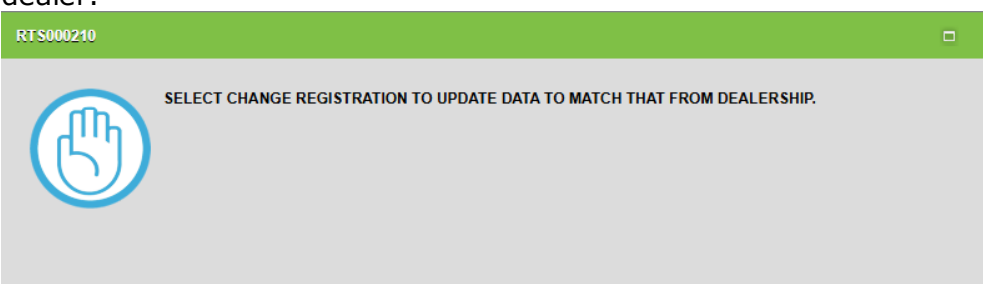

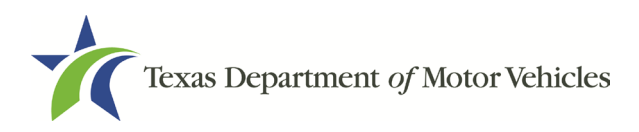

## General Issue License Plate:

When a dealer assigns a general issue plate from their inventory in ePLATE, RTS will carry forward the applicable information set by the dealer on the Class/Plate/Sticker Type Choice REG008 screen.

Class/Plate/Sticker Type Choice REG008

Vehicle class

Vehicle class

Vehicle class

Vehicle class

Vehicle class

Vehicle class

Vehicle class

Vehicle class

Vehicle class

Vehicle class

Vehicle class

Vehicle class

Vehicle class

Vehicle class

Vehicle class

Vehicle class

Vehicle class

Vehicle class

Vehicle class

Vehicle class

Vehicle class

Vehicle class

Vehicle class

Vehicle class

Vehicle class

Vehicle class

Vehicle class

Vehicle class

Vehicle class

Vehicle class

Vehicle class

Vehicle class

Vehicle class

Vehicle class

Vehicle class

Vehicle class

Vehicle class

Vehicle class

Vehicle class

Vehicle class

Vehicle class

Vehicle class

Vehicle class

Vehicle class

Vehicle class

Vehicle class

Vehicle class

Vehicle class

Vehicle class

Vehicle class

Vehicle class

Vehicle class

Vehicle class

Vehicle class

Vehicle class

Vehicle class

Vehicle class

Vehicle class

Vehicle class

Vehicle class

Vehicle class

Vehicle class

Vehicle class

Vehicle class

Vehicle class

Vehicle class

Vehicle class

Vehicle class

Vehicle class

Vehicle class

Vehicle class

Vehicle class

Vehicle class

Vehicle class

Vehicle class

Vehicle class

Vehicle class

Vehicle class

Vehicle class

Vehicle class

Vehicle class

Vehicle class

Vehicle class

Vehicle class

Vehicle class

Vehicle class

Vehicle class

Vehicle class

Vehicle class

Vehicle class

Vehicle class

Vehicle class

Vehicle class

Vehicle class

Vehicle class

Vehicle class

Vehicle class

Vehicle class

Vehicle class

Vehicle class

Vehicle class

Vehicle class

Vehicle class

Vehicle class

Vehicle class

Vehicle class

Vehicle class

Vehicle class

Vehicle class

Vehicle class

Vehicle class

Vehicle class

Vehicle class

Vehicle class

Vehicle class

Vehicle class

Vehicle class

Vehicle class

Vehicle class

Vehicle class

Vehicle class

Vehicle class

Vehicle class

Vehicle class

Vehicle class

Vehicle class

Vehicle class

Vehicle class

Vehicle class

Vehicle class

Vehicle class

Vehicle class

Vehicle class

Vehicle cla

**New Plates Desired** will be automatically selected and **Plate to Owner Transfer** will not be checked or editable on the Title Additional Info TTL008 screen.

| Check if applicable:             |                                   |                                |
|----------------------------------|-----------------------------------|--------------------------------|
| Charge Title Fee                 | Special Examination Needed        | Diesel                         |
| Charge Title TERP Fee            | Beneficiary                       | Flood Damage                   |
| Charge Rebuilt Salvage Fee       | Charge Add'I Token Trailer Fee    | Reconstructed                  |
| Charge Registration Transfer Fee | Verified Heavy Vehicle Use Tax    | Add'I Evidence Surrendered     |
| Charge Regis Emission Fee        | VIN Certification Waived          | Government Owned               |
| Survivorship Rights              | DOT Proof Required                | Exempt                         |
| Private Law Enforcement Vehicle  | Manufacturer Buyback              | E_itle                         |
| Plate to Owner Transfer          | Buyer Iag                         | Verified Tow Truck Certificate |
| ✓ New Plates Desired             | Communication Impediment          | Dealer Closure                 |
| Digital License Plate            | Exempt Food Bank Vehicle >= 25,00 | 0                              |
| Select rebuilt salvage choice:   | O Debuilt S                       | alvane - Loss Elnknown         |
| Rebuilt Salvane - Issued By      | State/Co                          | aivage - coss onisiown         |
|                                  |                                   | consy.                         |
| Enter if apprehended             |                                   | Select tire type:              |
| Apprehended Funds County N       | 10: 0                             | Pneumatic                      |
|                                  |                                   | O Solid                        |
|                                  |                                   |                                |
|                                  |                                   |                                |
|                                  | Enter Cancel Help                 |                                |

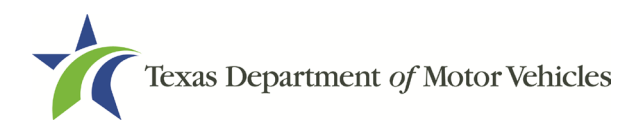

The \$10 buyer plate fee will reflect on the Enter registration expiration month and year REG029 screen.

| E                               | kp. Month/Year: 05/2026    |                |
|---------------------------------|----------------------------|----------------|
|                                 | Fee total: \$181.00        |                |
| Enter Expiration Month and Ye   | ar (MM/YYYY): 05/2026      |                |
| This reflects 12 months of rege | stration. Fees Description | Item Price     |
|                                 | TITLE APPLICATION FEE      | \$13.00        |
|                                 | TERP TITLE FEE             | \$20.00        |
|                                 | SALES TAX FEE              | \$62.50        |
|                                 | DLR-ISSUED BUYER PLT       | \$10.00        |
|                                 | WINDSHIELD STICKER         | \$50.75        |
|                                 | REG FEE-DPS                | \$1.00 ¥       |
|                                 | Transaction T              | otal: \$181.00 |

The dealer assigned plate number will display on the Inventory – Registration Items INV007 screen for verification.

| Expiration | Month: May          |         |
|------------|---------------------|---------|
| Year       | Item Description    | Item No |
|            |                     |         |
|            | PASSENGER-TRUCK PLT | WPM387  |
|            | PASSENGER-TRUCK PLT | WPM3871 |

## **Specialty License Plate:**

If a specialty license plate was transferred by the dealership, the specialty plate number assigned will carry forward on the Special Plate Inquiry KEY002 screen and the specialty plate record will continue to display on the SPL002 screen.

| Special Plate Inquiry KEY002 |                         |                    |
|------------------------------|-------------------------|--------------------|
|                              | Special Plate No: KRISI |                    |
|                              |                         | Same Special Plate |
|                              | Enter Cancel            | Help               |
|                              |                         |                    |

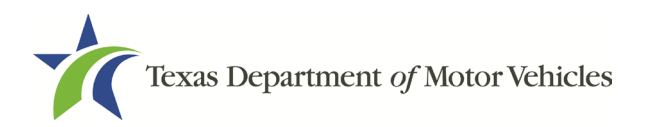

The applicable fees for the specialty plate will continue to reflect on the Enter registration expiration month and year REG029 screen.

| Enter registration | n expiration mon | th and year REG029 |
|--------------------|------------------|--------------------|
|--------------------|------------------|--------------------|

| Exp. Month/Yea                                                              | ar: 05/2026<br>al: \$97.76 |                       |        |                    |
|-----------------------------------------------------------------------------|----------------------------|-----------------------|--------|--------------------|
| Enter Expiration Month and Year (MM/YYYY                                    | '): 05/2026                |                       |        |                    |
| This reflects 12 months of registration.                                    | Fees Description           |                       |        | Item Price         |
|                                                                             | TITLE APPLICATION F        | EE                    |        | \$13.00            |
|                                                                             | TERP TITLE FEE             |                       |        | \$20.00            |
|                                                                             | SALES TAX FEE              |                       |        | \$0.01             |
|                                                                             | DLR-ISSUED BUYER           | PLT                   |        | \$10.00            |
|                                                                             | PLATE STICKER              |                       |        | \$30.00            |
|                                                                             | REG FEE-DPS                |                       |        | \$1.00             |
| Previous Expirations:<br>N/A Registration<br>04/2032 Vendor Plate (10 Year) |                            | Transaction Total:    |        | \$97.7             |
| × ,                                                                         | Issue from Inventory       | Vendor plate renewal: |        | New Plate Exp. Mo/ |
|                                                                             |                            | <u>N</u> o Renew      |        | 04/2032            |
|                                                                             |                            | One Year              | 150.00 |                    |
|                                                                             |                            | ○ <u>T</u> hree Year  | 400.00 |                    |
|                                                                             |                            | ○ <u>F</u> ive Year   | 450.00 |                    |
|                                                                             |                            |                       |        |                    |
|                                                                             |                            |                       |        |                    |
|                                                                             |                            |                       |        |                    |

### **Customer Supplied Plate**

When a dealer assigns a general issue plate that the customer wanted to retain and transfer in ePLATE, RTS will carry forward the license plate information. **Plate to Owner Transfer** will automatically be checked on the Title Additional Info TTL008 screen.

| oncorr in oppinculare,                           |                                   |                                |
|--------------------------------------------------|-----------------------------------|--------------------------------|
| Charge Title Fee                                 | Special Examination Needed        | Diesel                         |
| Charge Title TERP Fee                            | Beneficiary                       | Flood Damage                   |
| Charge Rebuilt Salvage Fee                       | Charge Add'i Token Trailer Fee    | Reconstructed                  |
| Charge Registration Transfer Fee                 | Verified Heavy Vehicle Use Tax    | Add'I Evidence Surrendered     |
| Charge Regis Emission Fee                        | VIN Certification Waived          | Government Owned               |
| Survivorship Rights                              | DOT Proof Required                | Exempt                         |
| Private Law Enforcement Vehicle                  | Manufacturer Buyback              | ETitle                         |
| ✓ Plate to Owner Transfer                        | Buyer Tag                         | Verified Tow Truck Certificate |
| Vew Plates Desired                               | Communication Impediment          | Dealer Closure                 |
| Digital License Plate                            | Exempt Food Bank Vehicle >= 25,00 | 0                              |
| Select rebuilt salvage choice:                   | Rebuilt S                         | alvage - Loss Linknown         |
| Rebuilt Salvage - Issued By                      | State/Co                          | untry:                         |
|                                                  |                                   |                                |
|                                                  |                                   | Select tire type:              |
| Enter if apprehended:                            |                                   |                                |
| Enter if apprehended:<br>Apprehended Funds Court | nty No: 0                         | Pneumatic                      |

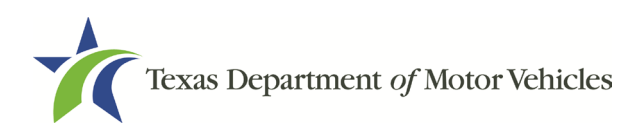

**Customer Supplied** will automatically be checked and the plate number will display on the Enter registration expiration month and year REG029 screen.

| Enter registration expiration month and year REG029 |                                                                              |                             |            |
|-----------------------------------------------------|------------------------------------------------------------------------------|-----------------------------|------------|
|                                                     | Exp. Month/Year                                                              | 05/2026                     |            |
|                                                     | Fee total                                                                    | \$183.75                    |            |
|                                                     | Enter Expiration Month and Year (MM/YYYY):                                   | 05/2026                     |            |
|                                                     | This reflects 12 months of registration.                                     | Fees Description            | Item Price |
|                                                     |                                                                              | TITLE APPLICATION FEE       | \$13.00    |
|                                                     |                                                                              | TERP TITLE FEE              | \$20.00    |
|                                                     |                                                                              | SALES TAX FEE               | \$62.50    |
|                                                     |                                                                              | DLR-ISSUED BUYER PLT        | \$10.00    |
|                                                     | **Inventory will not be issued by RTS when specified as customer supplied!** | PLATE TRANSFER FEE          | \$0.00     |
|                                                     |                                                                              | WINDSHIELD STICKER          | \$50.75 ¥  |
|                                                     |                                                                              |                             | \$183.75   |
|                                                     |                                                                              | ✓ <u>C</u> ustomer Supplied |            |
|                                                     |                                                                              |                             |            |
|                                                     |                                                                              |                             |            |
|                                                     |                                                                              |                             |            |
|                                                     | En                                                                           | ter Cancel <u>H</u> elp     |            |
|                                                     |                                                                              |                             |            |

### **Provisional License Plate**

When a dealer assigns a provisional plate in ePLATE, RTS will carry forward the applicable information set by the dealer on the Class/Plate/Sticker Type Choice REG008 screen.

| Те нец       | XAS Department Q   | f Motor Veh | icles RE      | GISTRATI   | ON & TIT  | LE SYSTEM                       |
|--------------|--------------------|-------------|---------------|------------|-----------|---------------------------------|
| Customer     | Miscellaneous      | Reports     | Local Options | Accounting | Inventory | Funds Exit Help                 |
| Class/Plate/ | Sticker Type Choid | ce REG008   |               |            |           |                                 |
|              |                    |             |               |            |           |                                 |
|              |                    |             |               |            |           | COMBINATION                     |
|              |                    |             |               |            |           | Plate type COMBINATION PLT      |
|              |                    |             |               |            |           | Sticker type WINDSHIELD STICKER |
|              |                    |             |               |            |           | Enter Cancel Help               |

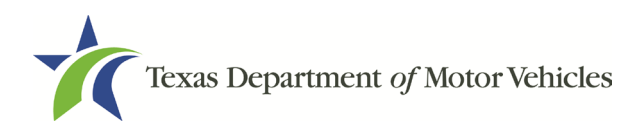

If it is a plate type the county can issue, the user will be prompted to enter the plate on the Inventory – Item Number Input INV001 screen.

| T 💏         | EXAS Department O | Motor Veh |               | GISTRATI   | ON & TIT  | LE SYS        | тем         |                           |
|-------------|-------------------|-----------|---------------|------------|-----------|---------------|-------------|---------------------------|
| Customer    | Miscellaneous     | Reports   | Local Options | Accounting | Inventory | Funds         | Exit        | Help                      |
| Inventory - | Item Number Input | INV001    |               |            |           |               |             |                           |
|             |                   |           |               |            |           | Enter Invento | ry Item Nun | nber for COMBINATION PLT: |
|             |                   |           |               |            |           | (             |             |                           |
|             |                   |           |               |            |           |               | Enter       | Cancel <u>H</u> elp       |

## RRTS 37619 Full-Service Deputy (FSD) Session: Set FSD Title Convenience Fees

FSDs will have the ability to review and approve webDEALER title transactions for dealers on a county's behalf. As a result, FSDs will be able to set their Title and Registration Convenience Fees that will be assessed on all webDEALER title transactions the FSD processes.

A new permission, **FSD webDEALER Fee Update**, has been created to correspond to the new event in RTS where a FSD will set their fees. Counties will need to assign this permission to any applicable FSD RTS users under Local Options within the Employee Security event.

| stomer   | Miscellaneous      | Reports    | Local Options  | Accounting      | Inventory             | Funds           | Exit Help              |   |   |
|----------|--------------------|------------|----------------|-----------------|-----------------------|-----------------|------------------------|---|---|
| rity Acc | ess Rights Local ( | Options SE | 2013           |                 |                       |                 |                        |   |   |
|          |                    |            | Employee ID:   | KHARREL         |                       | _               |                        |   | - |
|          |                    |            | Employee Name  | e: HARRELL      |                       | KA              | THY                    | Р |   |
|          |                    |            |                |                 |                       | Local Options   |                        |   |   |
|          |                    |            | Local Optio    | ns              |                       |                 |                        |   |   |
|          |                    |            | Dealer Upd     | ates            |                       |                 | Dealer Report          |   |   |
|          |                    |            | Subcontract    | tor Updates     |                       |                 | Subcontractor Report   |   |   |
|          |                    |            | 🗹 Ljenholder 🛛 | Updates         |                       |                 | Lienholder Reports     |   |   |
|          |                    |            | Credit Card    | Fee Update      |                       |                 |                        |   |   |
|          |                    |            |                |                 |                       | <b>Z</b>        | Security               |   |   |
|          |                    |            | ESD webDE      | ALER Fee Update |                       | 2               | Administration         |   |   |
|          |                    |            |                |                 |                       |                 | Verify Modules         |   |   |
|          |                    |            |                |                 | If 'Security' is cher | cked, access wi | Il also be allowed for |   |   |
|          |                    |            |                |                 | Employee Securit      | y & Employee S  | Security Reports.      |   |   |
|          |                    |            |                |                 | Enter                 | Cancel          | Help                   |   |   |

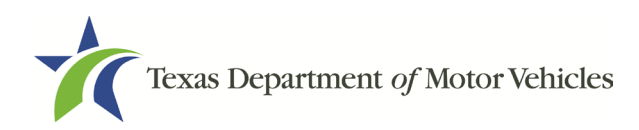

Once a FSD RTS user has the permission set, the FSD user can access this new event located under **Local Options > FSD webDEALER Fee Update**.

| Texas Department of Motor Vehi<br>HELPING TEXANS GO. HELPING TEXAS GROW. | icles REGISTRATI            | ON & TI   | TLE SYST | EM       |
|--------------------------------------------------------------------------|-----------------------------|-----------|----------|----------|
| Customer Miscellaneous Reports                                           | Local Options Accounting    | Inventory | Funds Ex | xit Help |
|                                                                          | Dealer Report               | >         |          |          |
|                                                                          | Subcontractor Report        | >         |          |          |
|                                                                          | Lienholder Report           | >         |          |          |
|                                                                          | Certified Lienholder Report | >         |          |          |
|                                                                          | Dealer Updates              |           |          |          |
|                                                                          | Subcontractor Updates       |           |          |          |
|                                                                          | Lienholder Updates          |           |          |          |
|                                                                          | Payment Account Updates     |           |          |          |
|                                                                          | Credit Card Fee Update      |           |          |          |
|                                                                          | Security                    | >         |          |          |
|                                                                          | Security Reports            | >         |          |          |
|                                                                          | Administrative Functions    | >         |          |          |
|                                                                          | Disaster Functions          | _         |          |          |
|                                                                          | FSD webDEALER Fee Update    |           |          |          |

When the FSD user selects this menu item, the OPT008 pop-up will display allowing the FSD to set a Title Convenience Fee of up to \$20 and check the box to assess a flat \$9 Registration Convenience Fee. The FSD can update the fees as needed.

If the dealer is a dealer deputy that can issue their own registration sticker, the \$9 Registration Convenience Fee will not be assessed in webDEALER.

**Note:** webDEALER will automatically assess the fees set by the FSD when a dealer opts to submit the transaction to the FSD for processing. The fee cannot be set per transaction or per dealer and will apply across all transactions for that FSD location.

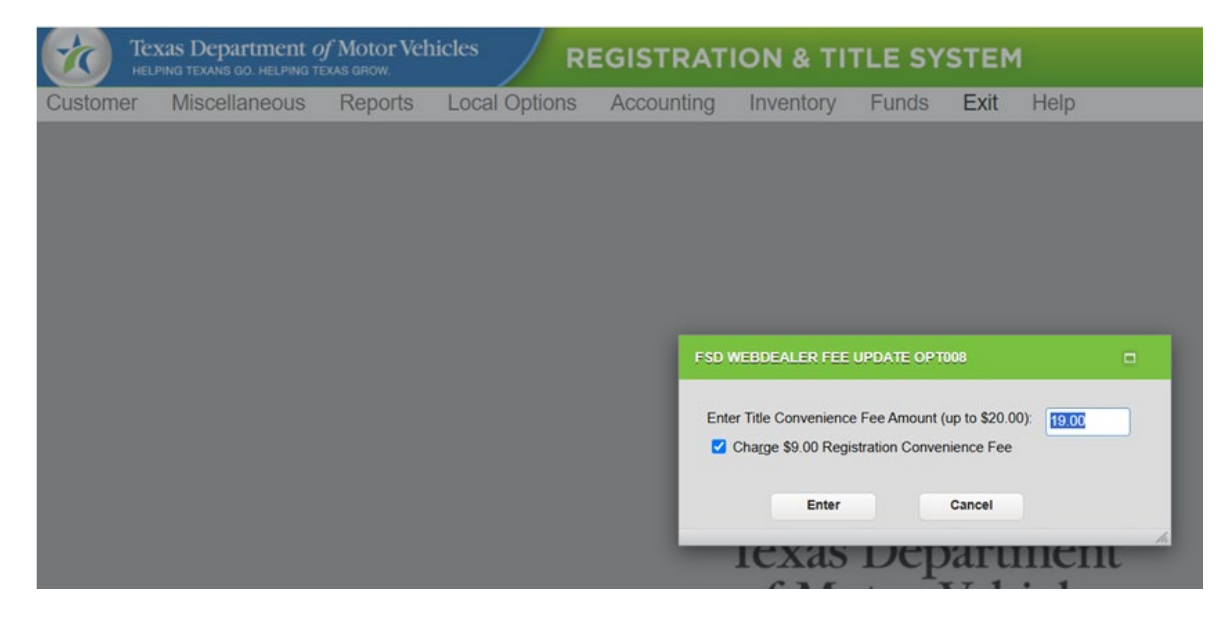

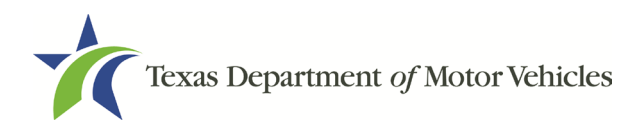

## RRTS-37400 State Fair of Texas Specialty License Plate

The State Fair of Texas Specialty License Plate is a non-vendor plate available for purchase at the County TAC office(s), or MyPlates.com. This plate can be placed on a passenger car or truck, a moped or motorcycle and a trailer or travel trailer up to a 6-character limit.

Application VTR-999 / Renewal Fee: \$30

Special plate fee: \$8 year

Motor Vehicle:

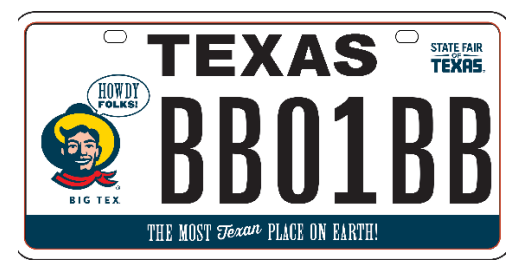

12 X 6" full size plate – ¼ graphic 6 characters and 6 bytes.

Motorcycle:

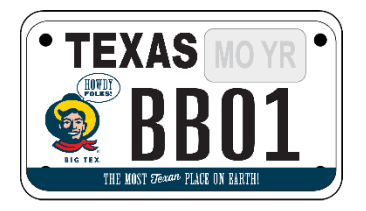

7 X 4" MC plate – L graphic 4 character, 4 bytes.

From the \$30 specialty plate fee, \$22 goes to support the Big Tex Scholarship Program. This program provides millions of dollars in new college scholarships to graduating high school seniors around the state of Texas who have participated in competitive youth livestock events held at the State Fair.